# OD PROGRAMU ERASMUS Κ **ERASMUS+** PRÍBEH **30 ROKOV**

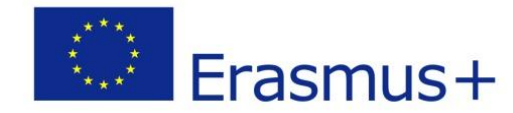

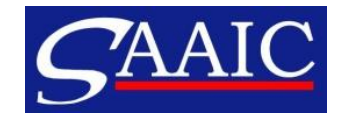

# ERASMUS+

# Elektronická prihláška KA107 Výzva 2018

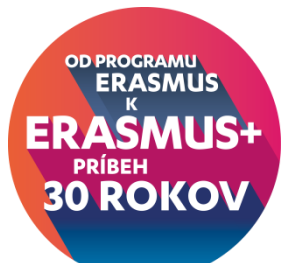

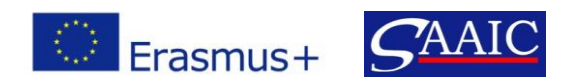

# Toto je len predbežný náčrt prihlášky, na konečnej verzii prihlášok sa ešte stále pracuje.

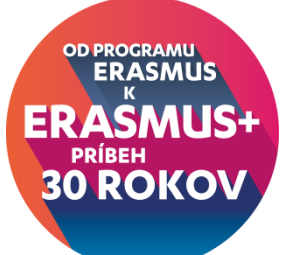

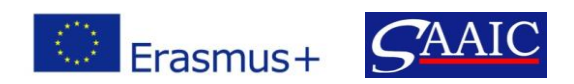

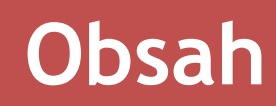

- 1. Technické požiadavky
- 2. Obsah prihlášky
- 3. Postup pri podávaní prihlášky

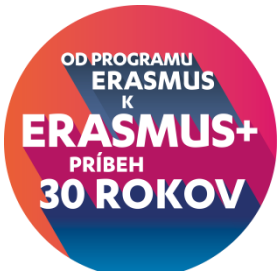

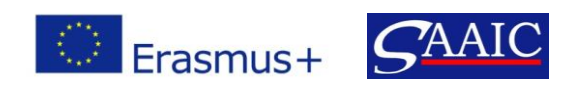

### Technické požiadavky

#### Internetový prehliadač

- Internet Explorer 11.0
- Firefox 45.7
- Chrome 56.0

#### <u>Ďalšie požiadavky</u>

- Adobe Reader 9.3.3 a vyššie (okrem verzie 15.8, odporúčaná verzia 15.20)
- Tlačiareň a skener

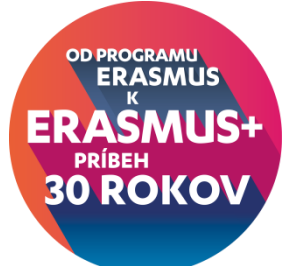

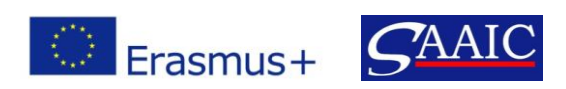

# Obsah prihlášky

- 1. Základné údaje o projekte
- 2. Žiadateľ
- 3. Partnerské krajiny, aktivity
- 4. Rozpočet
- 5. Prílohy
- 6. Kontrolný hárok, Oznam o ochrane údajov
- 7. Podanie

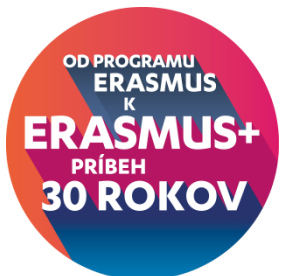

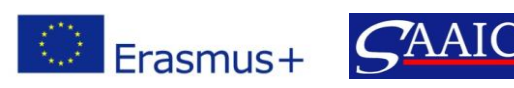

### Základné údaje

Trvanie projektu - 16 alebo 26 mesiacov
 Jazyk prihlášky
 Národná agentúra - SK01

Ostatné polia sa predvyplnia samé (akcia, výzva, termín podania prihlášky, začiatok a koniec projektu)

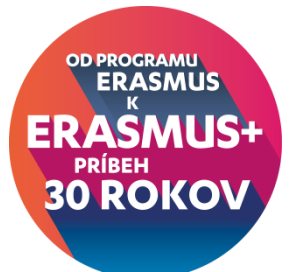

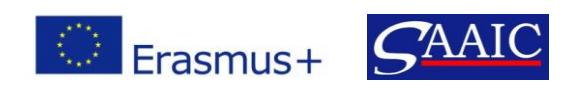

# Žiadateľ

PIC
 Žiadate v zastúpení mobilitného konzorcia?
 Typ organizácie
 Štatutár, kontaktná osoba, kontaktný e-mail

# Statné polia sa predvyplnia samé (názov, adresa)

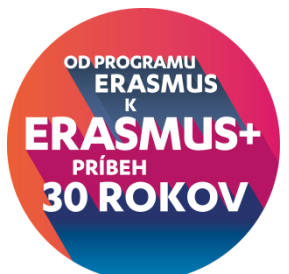

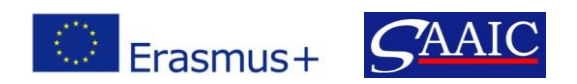

## Partnerské krajiny

➢Názov krajiny

>Názvy inštitúcii a PIC, ak existuje (nepovinné)

- Aj názvy podnikov, určených na stáž, ak už sú známe
- ➢Kontaktné osoby

Kvalitatívne otázky - relevantnosť stratégie, tematický záber partnerstva, kvalita podmienok spolupráce, kvalita návrhu a realizácie aktivity, dopad a šírenie výsledkov

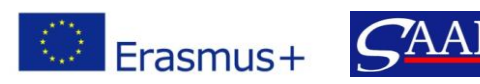

#### ≻Hlavné aktivity

### 1. Typ aktivít

štúdium, stáž, výučba, školenie
 Pozor! V prípade regiónu 14 (Faerské ostrovy, Švajčiarsko)
 je možná iba stáž odchádzajúcich študentov za účelom
 získania digitálnych zručností.

#### 2. Smer aktivít

prichádzajúce/odchádzajúce
 Pozor! Nie je povolené vysielať študentov I. a II. stupňa do regiónov 6 až 11.

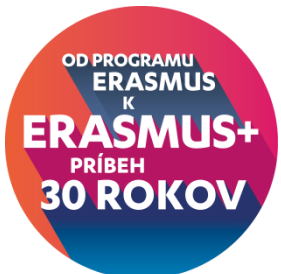

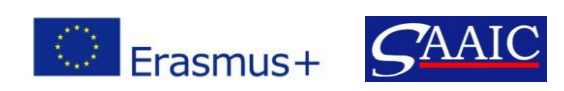

3. Vzdialenostné pásmo medzi vysielajúcou a prijímajúcou inštitúciou - ak sú rôzne v rámci partnerskej krajiny, môžete:

- Vypočítať priemer vzdialeností a priradiť k nemu sumu podľa kalkulátora alebo,
- vytvoriť viac tokov s rovnakými krajinami ale iným vzdialenostným pásmom
- 4. Trvanie mobilít
  5. Počet účastníkov

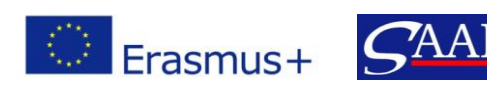

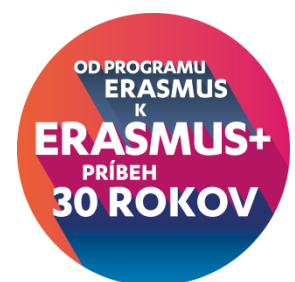

## Rozpočet

Formulár prihlášky automaticky prepočíta rozpočet:

- na cestu,
- individuálnu podporu,
- > podporu na organizáciu (350 €/účastníka)
- > spolu,
- za jednotlivú partnerskú krajinu.

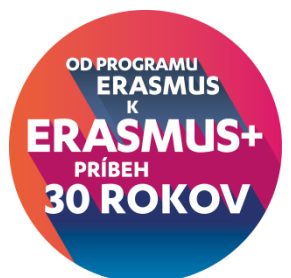

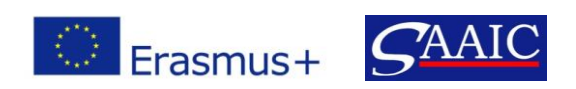

# Prílohy

- Maximálny počet príloh 10 a maximálna veľkosť 10 240 KB.
- Povolené typy príloh: PDF, DOC, DOCX, XLS, XLSX, JPG, TXT, ODT, ODS, CDOC, DDOC, BDOC.
- Čestné vyhlásenie
- V prípade konzorcia mandátne listy

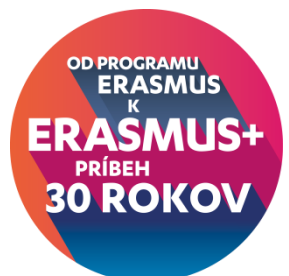

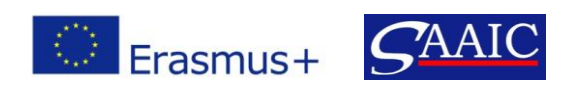

# Kontrolný hárok

- Použili ste správnu prihlášku na všetky vaše plánované aktivity a krajiny.
- Všetky dôležité políčka ste vyplnili.
- Vybrali ste si správnu národnú agentúru krajiny, v ktorej je založená vaša organizácia.
- Prihláška je vyplnená v jednom z oficiálnych jazykov EÚ.
- Pripojili ste všetky potrebné dokumenty čestné vyhlásenie, podpísané štatutárom, v prípade konzorcia mandátne listy.
- Žiadosť podávate v rámci oprávneného termínu.
- Uložili, alebo vytlačili ste si kópiu pre seba.
- Poslali ste iba jednu prihlášku na všetky aktivity (ak ste poslali viac, len posledná sa berie do úvahy).
- Vysokoškolské inštitúcie z partnerských krajín sú uznané kompetentnými inštitúciami.

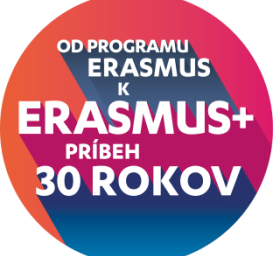

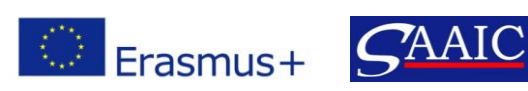

### Postup pri podávaní prihlášky

Jedna VŠ/konzorcium predkladá jednu prihlášku za všetky krajiny. Ak ich podá viac, do úvahy sa berie posledná verzia do termínu podávania prihlášok.

Aby ste mohli prihlášku podať, musíte mať zriadený EU Login účet a Vaša organizácia musí byť zaregistrovaná na URF portáli.

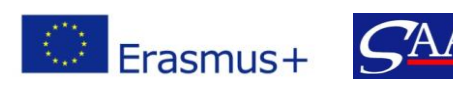

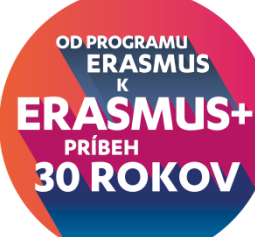

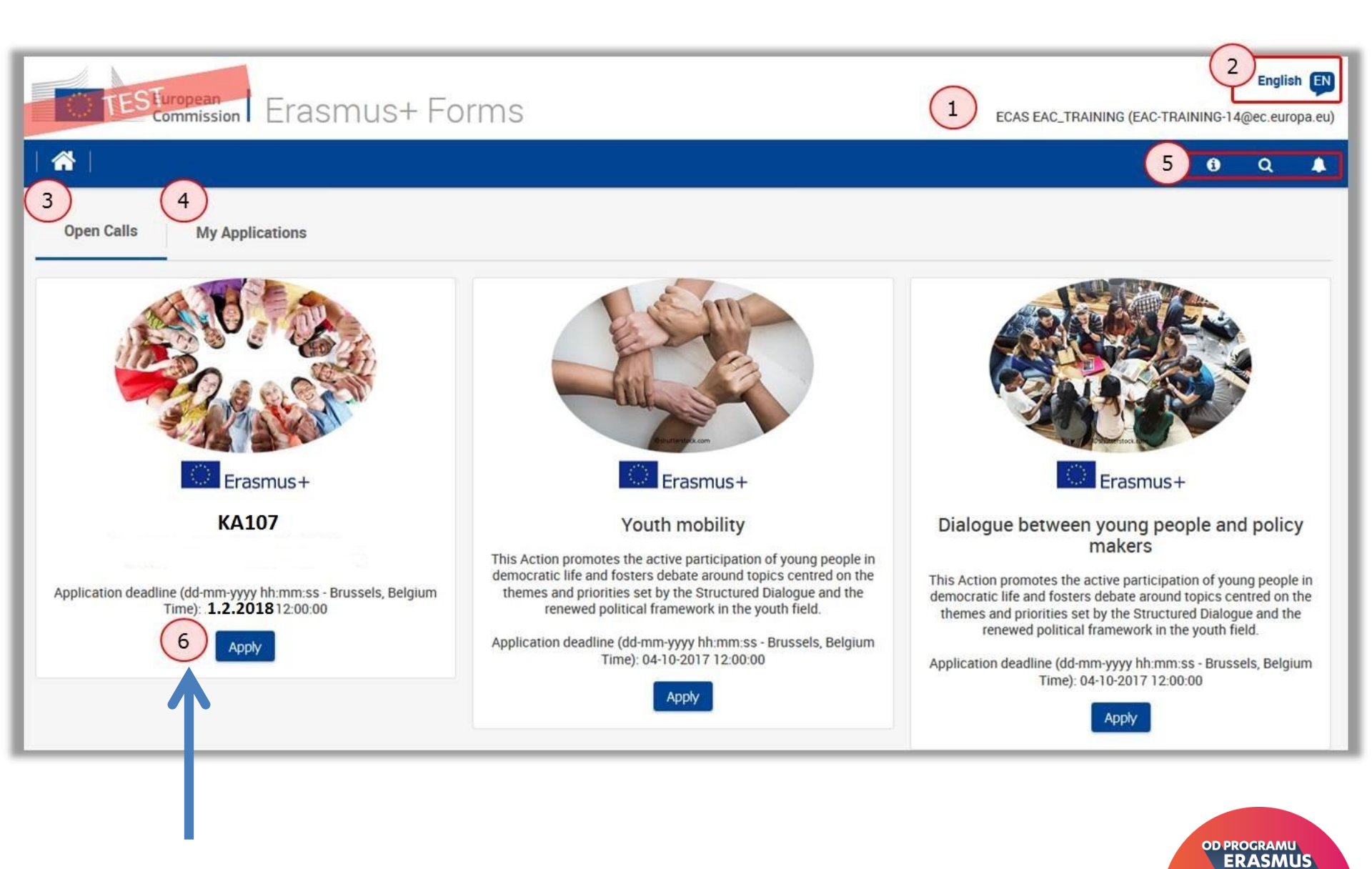

ERASMUS+ PRÍBEH 30 ROKOV

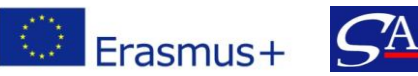

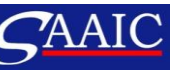

#### <u>Prihláška</u>

S prihláškou nie je možné pracovať v režime off-line!

Povinné polia orámované červenou
 Ak sú polia správne vyplnené
 Ak sú polia prázdne alebo nesprávne vyplnené =

Formulár sa automaticky ukladá každé 2 sekundy a vždy sa môžete k prihláške vrátiť (My applications)

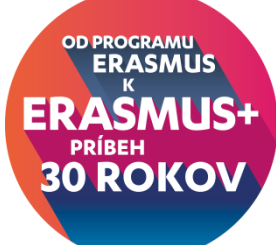

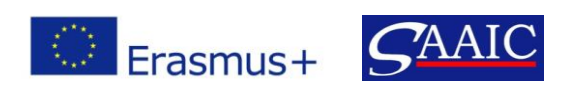

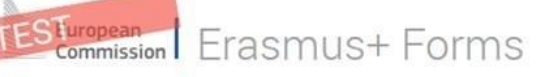

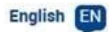

ECAS EAC\_TRAINING (EAC-TRAINING-14@ec.europa.eu)

|                            |                                |                                                                 | 69 Q         | ۵        |
|----------------------------|--------------------------------|-----------------------------------------------------------------|--------------|----------|
| Open Calls My Applications |                                |                                                                 |              |          |
| • Search filters           |                                |                                                                 |              |          |
| Call                       | Key Action                     | Action Type                                                     |              |          |
| 2018                       | KA1                            | • KA107                                                         |              | •        |
| Round                      | National Agency                | Application State                                               |              |          |
| 1                          | SK01                           | ▼ I Draft                                                       |              |          |
|                            |                                |                                                                 |              |          |
|                            |                                | Unsubmitted                                                     |              |          |
|                            |                                | Cancelled                                                       |              |          |
| Form ID                    | Applicant                      |                                                                 |              |          |
|                            |                                |                                                                 |              |          |
|                            |                                |                                                                 |              |          |
| -                          |                                | Order by Dave Demaining   Application State   Key Action   D    | ata Modified | 1 Status |
| (2)                        |                                | order by. Days nernanning [ Application state ] Key Action [ De | na mounicu   | 1 Status |
| DRAFT                      | Completion Status : INCOMPLETE | Last Modification : 11-07-2017 15:52:47 (Brussels Time)         |              |          |
| 2018-KA107                 |                                | 17                                                              | =            | = -      |
| Erasmus+ EAC_TRAINING ECAS |                                | Remaining days                                                  |              |          |
| Politik.                   |                                | Submission Deadline: 1.2.2018 12:00:00 (Brussels<br>Time)       | 1            |          |
|                            |                                |                                                                 |              |          |
|                            |                                | Edit                                                            |              | us       |
|                            |                                | Share ER/                                                       | SM           | USt      |
|                            |                                | Delete                                                          | <b>DOK</b>   |          |
| Erasmus+ SAAIC             |                                |                                                                 | KON          |          |

## Funkcia Zdieľať (Share)

| Share Application                                              |                               |
|----------------------------------------------------------------|-------------------------------|
| User Email                                                     | Permission Level<br>Read Only |
| Comment                                                        |                               |
|                                                                | al.                           |
| Please note that no email is sent after performing this share. |                               |

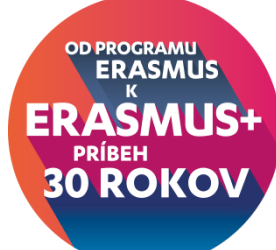

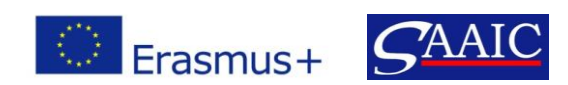

#### Context

Participating Organisations

- Project Description
- Participants' Profile
- Preparation
- Activities
- Follow-up
- Budget
- Project Summary
- Annexes
- Checklist Guidelines

Sharing

#### 4 Call 2017 Round 2 KA3 - Support for policy reform $\bigcirc$ KA347 - Dialogue between young people and policy makers Erasmus+ FormId KA347-3D643E87 Deadline (Brussels Time) 29 Jul 2017 12:00:00 Context Project Title Project Acronym Youth meets Experience YmE Project Start Date (dd-mm-yyyy) **Project Total Duration** Project End Date (dd-mm-yyyy) -12 months 01-08-2017 31-07-2018 National Agency of the Applicant Organisation Language used to fill in the form • -English PL01 (POLSKA) For further details about the available Erasmus+ National Agencies, please consult the following page: https://ec.europa.eu /programmes/erasmus-plus/contact

European Erasmus+ Forms

Saved (Local Time) SUBMIT PDF

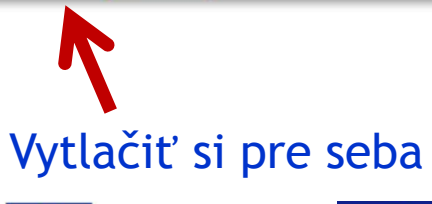

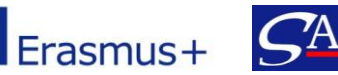

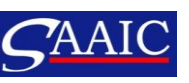

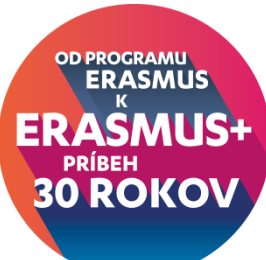

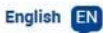

#### ECAS EAC\_TRAINING (EAC-TRAINING-14@ec.europa.eu)

1 Q

## Potvrdenie o podaní

| ce        |                                           |                     | L, | 1     |
|-----------|-------------------------------------------|---------------------|----|-------|
| 11-       | Submission confirmation                   |                     |    | 2     |
| 1         | Submitted:                                | YES                 |    | 1 4.4 |
| AF        | Submission ID:                            | 1035209             |    | _ē    |
| -         | Submission date (Brussels, Belgium Time): | 2017-07-25 14:02:59 |    | 1     |
| t 1<br>рл |                                           |                     | ОК |       |

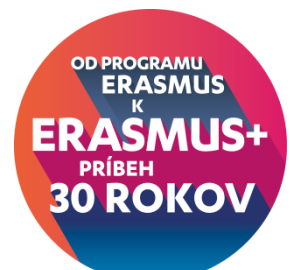

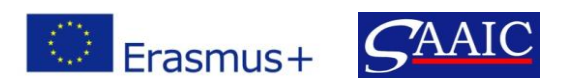

Po podaní prihlášky "Submit" sa prihláška dá opäť otvoriť, aktualizovať a poslať znova.

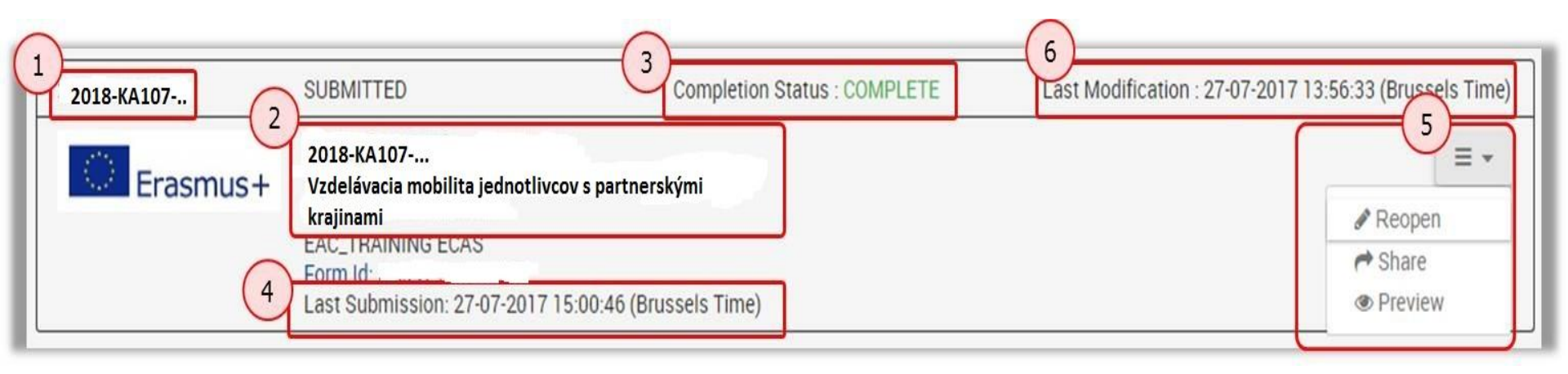

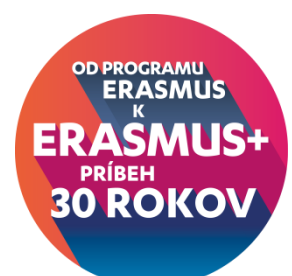

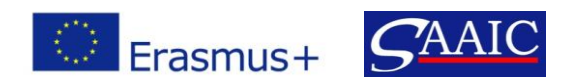

# Termín podávania prihlášok do 1.2.2018 do 12:00

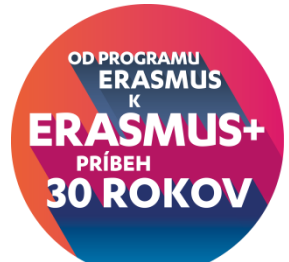

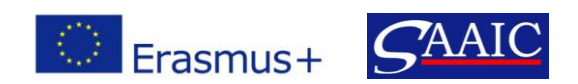

# Ďakujeme za pozornosť.

<u>www.erasmusplus.sk</u> <u>erasmus@saaic.sk</u> Facebook - Erasmus SAAIC, Erasmusplus SK

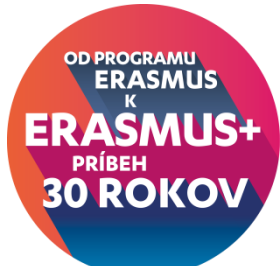

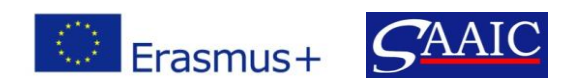